オンライン申請手順

「住民票の写し」のオンライン申請

八代市の「「住民票の写し」のオンライン申請」の ネット申請ページです。

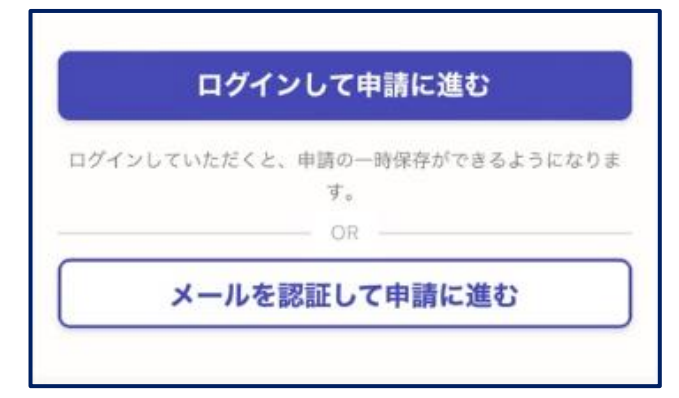

本サービスでは、スマートフォン 用のアプリを使用します。 トップページから事前にインス トールをお願いします。

・スマートフォン • — (アプリのダウンロード) G Ο

トップページ

下記の4点をお手元にご用意ください。 準備ができましたら、アカウント登録せずに進むか アカウントにログインして進むかを選択してください。

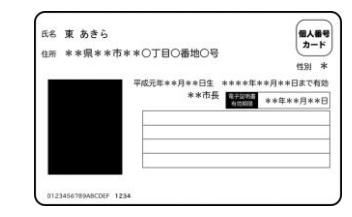

| この記載表は、暗証番号<br>hにお達ししているもの                 | を失念し<br>です。    | しない  | よう | 562 | (モ | ει | 7 | お伊 | 1111 | ただ |
|--------------------------------------------|----------------|------|----|-----|----|----|---|----|------|----|
| 10.00200000000                             | C 90           |      |    |     | _  | _  | _ | _  |      |    |
| <ol> <li>著名用電子証明書</li> <li>節証番号</li> </ol> |                |      | Π  | Π   | Τ  | Γ  | Π | Τ  | Π    | Π  |
| 2利用者証明用電子<br>証明書暗証番号                       |                |      | Г  |     |    |    |   |    |      | -  |
| 3住民基本台帳用<br>暗証番号                           |                |      | 1  |     |    |    |   |    |      |    |
| ④券面事項入力補助用<br>暗証番号                         |                |      | 1  |     |    |    |   |    |      |    |
| <ol> <li>第名用電子証明書を利用す</li> </ol>           | るための           | ·暗征1 | 6号 |     |    |    |   |    |      |    |
|                                            | and the second |      |    |     |    |    |   |    |      |    |

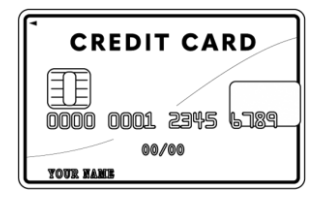

• 署名用電子証明書 暗証番号 (本人確認(電子署名)の為)

・マイナンバーカード

・クレジットカード

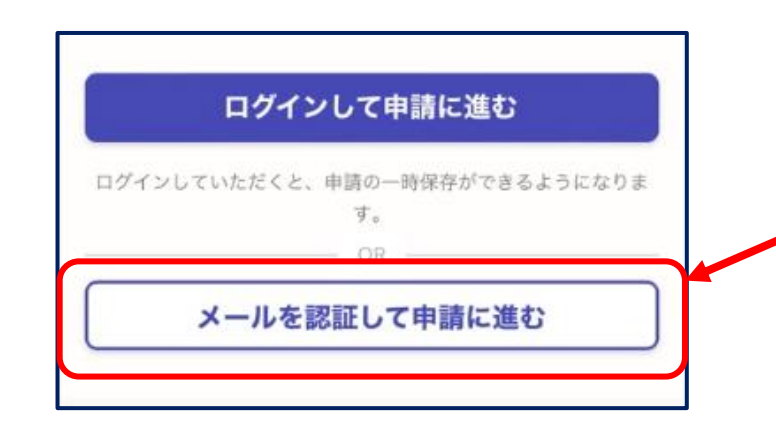

アカウント登録しない場合

確認メールの送信

<u>メールアドレスを入力</u>し、確認メールを送信して ください。「noreply@mail.graffer.jp」より届く メールのURLにアクセスし、メールアドレスの確認 を完了させてください。

「住民票の写し」のオンライン申請

八代市の「「住民票の写し」のオンライン申請」の ネット申請ページです。

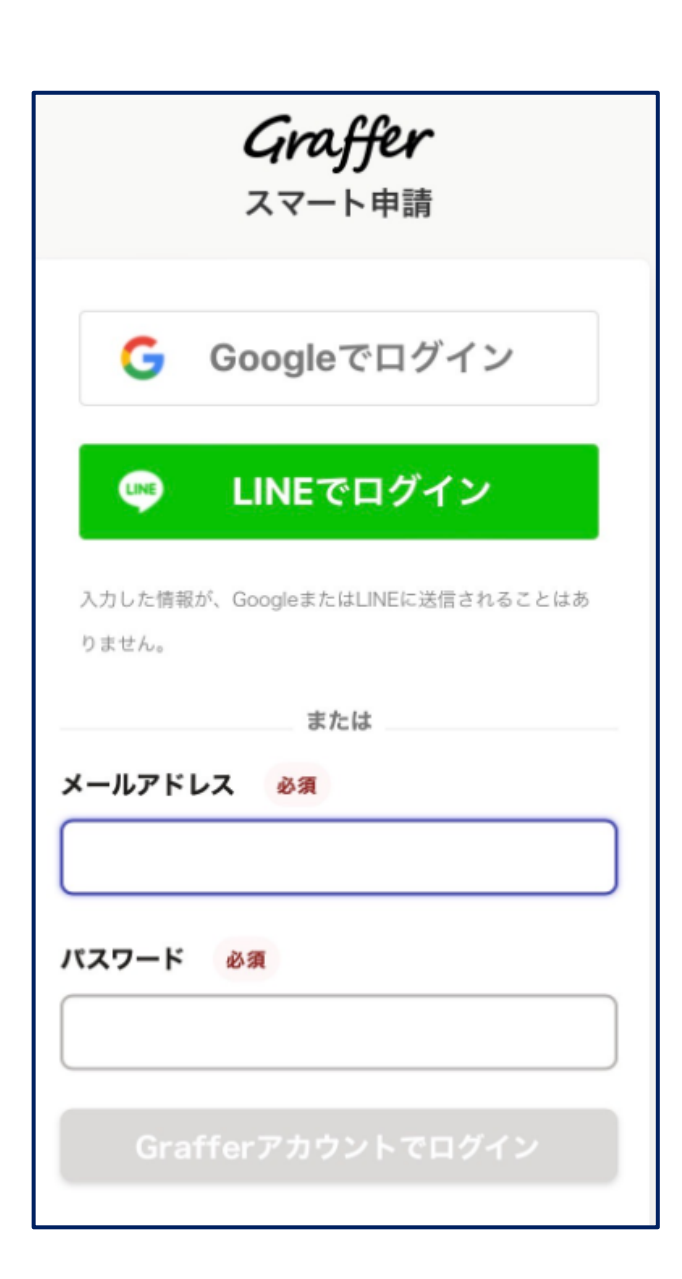

アカウントにログインする場合

アカウント登録 メールアドレスとパスワードをご登録ください。 GmailやLINEアカウントをお持ちの方は、それらを 使ってログインいただくことが可能です。

#### 住民票の写しのオンライン申請

こちらは、八代市の**住民票の写し**をオンラインで申請す ることができるサービスです。

#### <申請の流れ>

 ①申請情報の入力・申請
 ②マイナンバーカードによる本人確認
 ③手数料の支払い(クレジットカード決済)
 ④申請完了メールが届く
 ⑤担当課にて審査後に審査結果をメールでお知らせ (申請に不備がなければ申請完了後2営業日以内)
 ⑥住民票の写しを市民課より発送

\*住民票の写しについては、「世帯の全部と一部」を選 択された方は、「世帯の全部」の通数と「世帯の一 部」の通数を合計したものが4通以上になる場合は、 通常送料分(84円)に追加で郵送料をお願いしま す。

<手数料の金額に過不足があった場合>

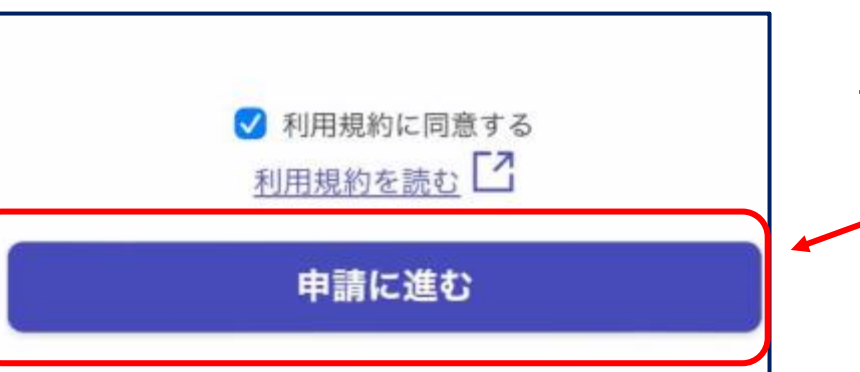

3

# 申請に進む

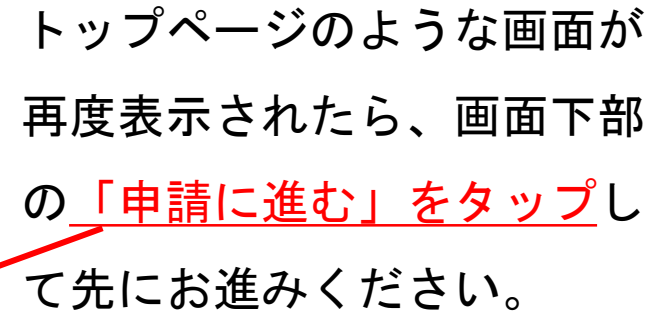

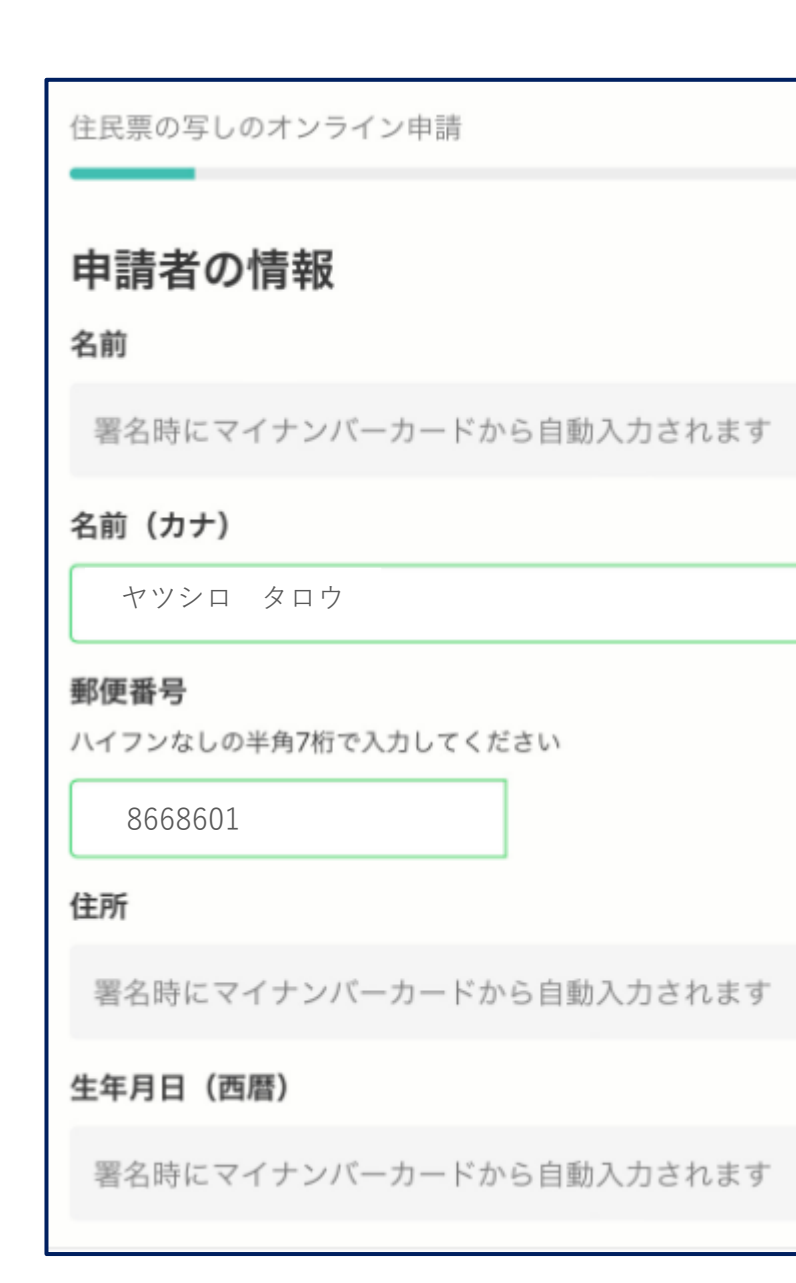

# 申請に必要な情報を入力する

### 必要な記載事項

表示される案内に従い、記入してください。 手続きによっては証明書の種類や必要な通数、返送 手段等を記入が必要となります。

なお、本人確認(電子署名)後に申請内容を修正する 場合は再度申請項目の入力から行う必要がございま すので、この段階で改めて内容をご確認ください。

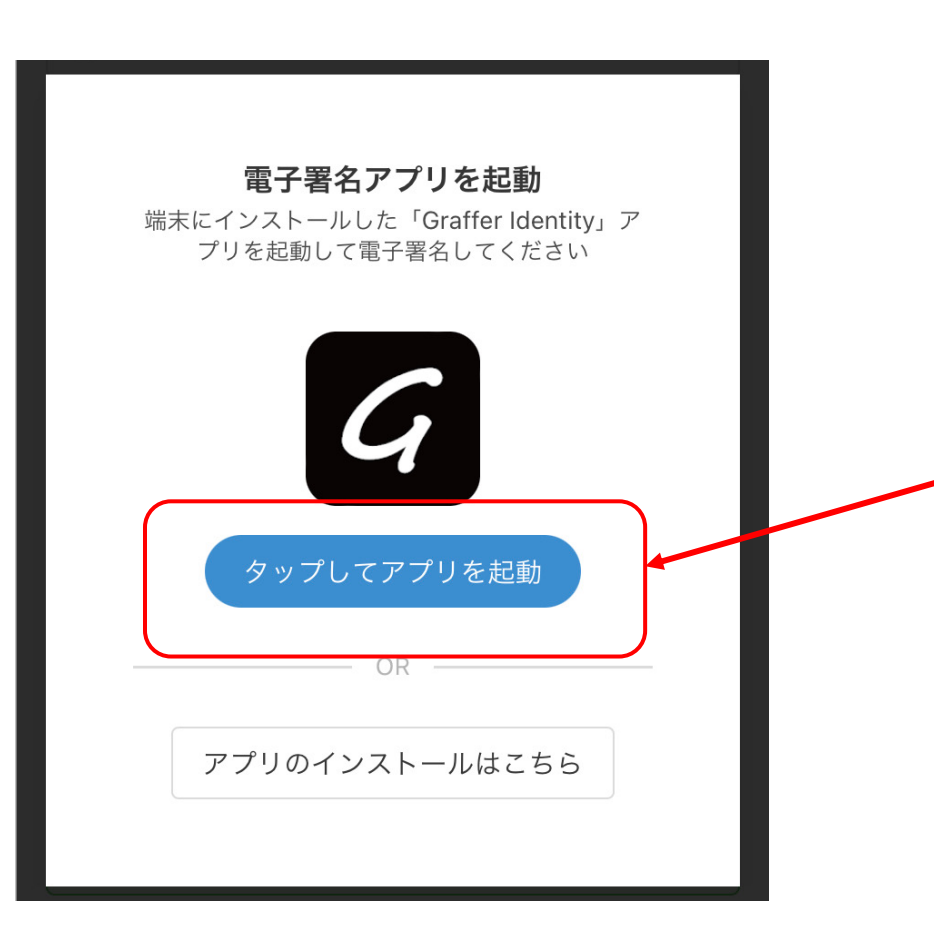

本人確認(電子署名)を行う

電子署名アプリを起動

5

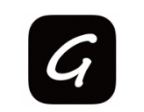

 「タップしてアプリを起動」をタップしてアプリを 起動してください。
 アプリのインストールがまだの方は「アプリのイン
 ストールはこちら」をタップし、アプリのインス
 トールを行ってください。

※PCで申請を行っている場合は、電子署名アプリを起動し、PC画面上のQRコードを読み込んでください。

#### 申請者の情報

#### 名前

署名時にマイナンバーカードから自動入力されます

#### 名前 (カナ)

ヤツシロ タロウ

#### 郵便番号

8668601

#### 住所

署名時にマイナンバーカードから自動入力されます

#### 生年月日(西暦)

署名時にマイナンバーカードから自動入力されます

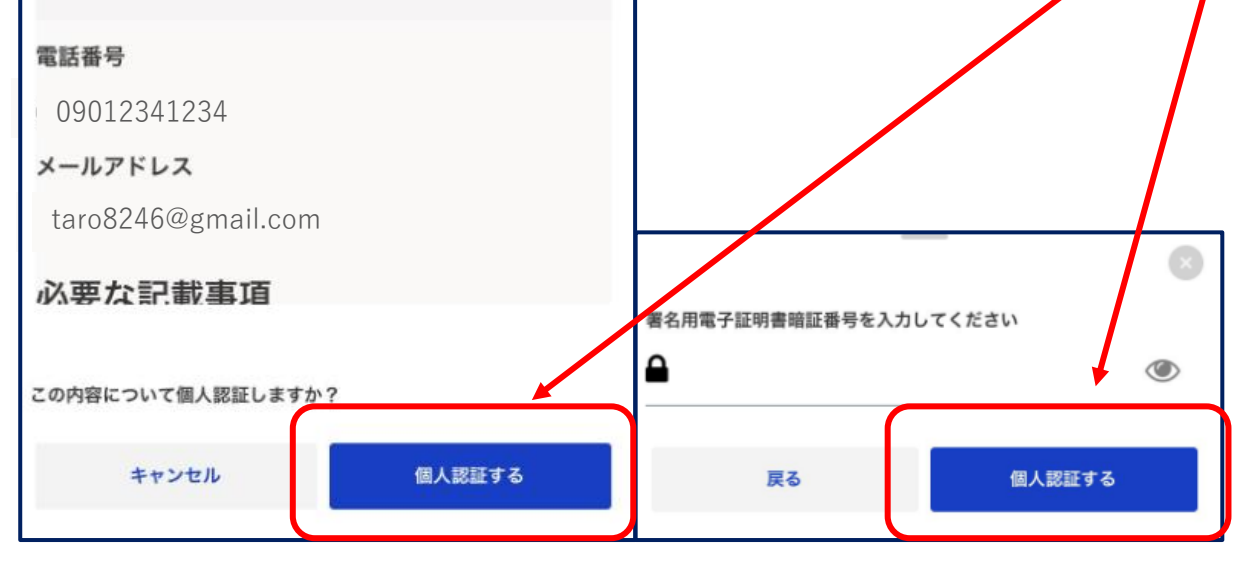

# 電子署名する

### 入力情報の確認

5

入力したフォーム情報が表示されますので確認し、 <u>「個人認証する」をタップ</u>

### 暗証番号を入力

マイナンバーカードの交付時に設定した英数字6文字以上 16文字以下の暗証番号を入力ください。

※5回間違えるとパスワードロックがかかってしまい、当 該電子証明書は利用できなくなってしまいますのでご注意 ください。

ロックがかかってしまった場合は、発行を受けた市区町村 窓口にてパスワードのロック解除とともに、パスワード初 期化申請をし、パスワードの再設定を行ってください。

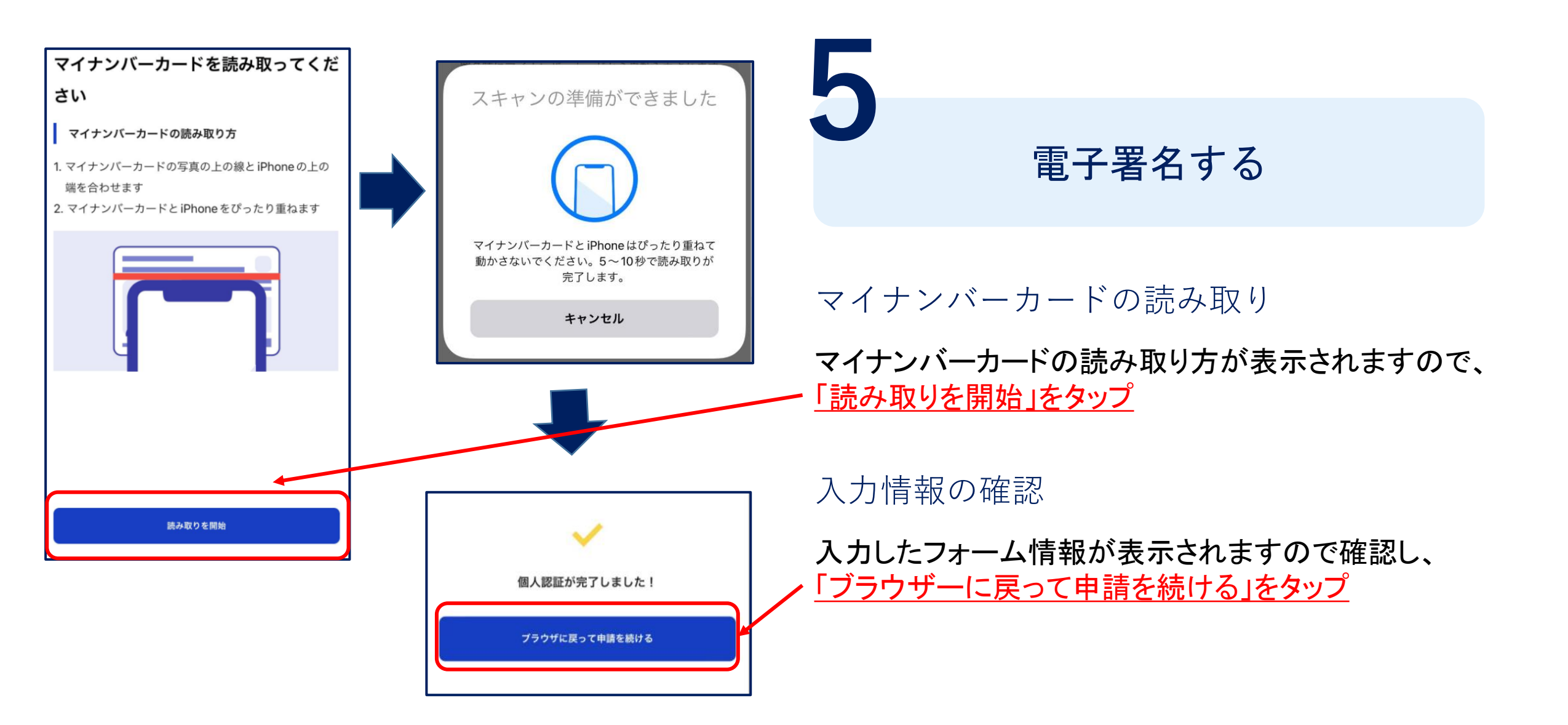

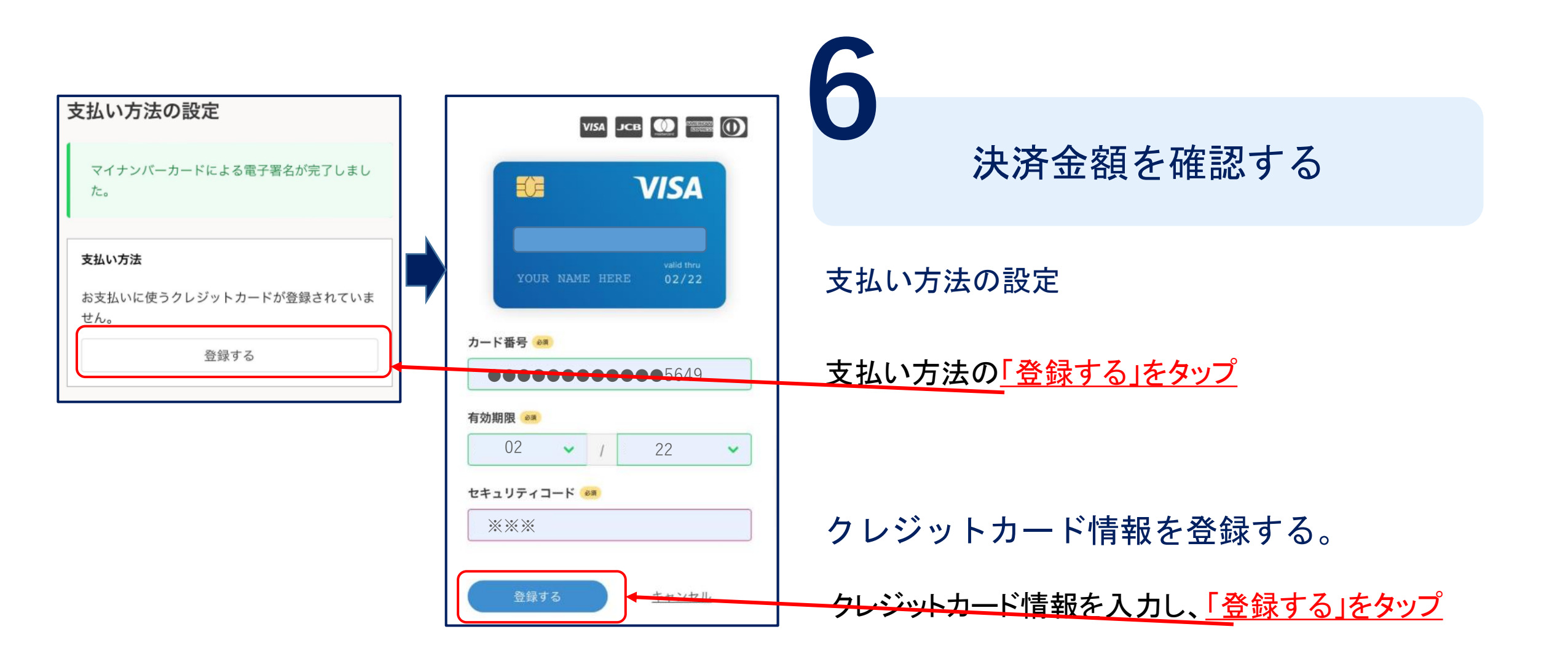

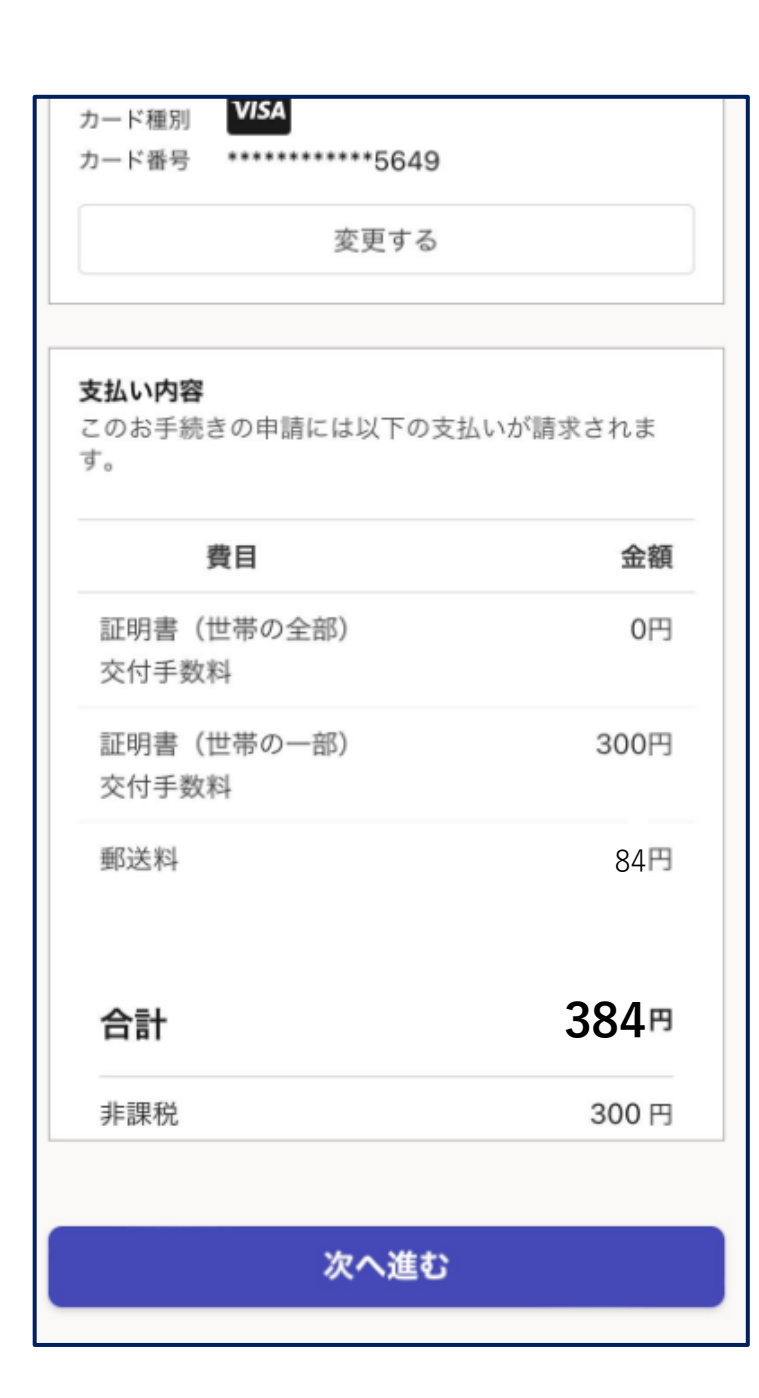

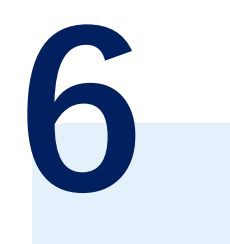

## 決済金額を確認する

### 支払い内容を確認し次へ進む。

| <b>申請内容の確認</b><br>申請者の情報<br><sup>申請者の種別</sup><br>個人<br>名前                                                                                                    | <確認>手数料について<br>登録メールアドレスに申請完了のお知らせメールが<br>の住民票発行可否の審査後に不備がなければ2営業<br>完了のメールが届きます。手数料が不足する場合は<br>ールが届きます。受信後、メールに記載されたUR<br>行ってください。<br>了承する | <sup><br/></sup>                                                                                                    |
|----------------------------------------------------------------------------------------------------|----------------------------------------------------------------------------------------------------|----------------------------------------------------------------------------------------------------|
| 八代 太郎<br><b>名前 (カナ)</b><br>ヤツシロ タロウ                                                                                                    | 支払いの内容                                                                                                    | 請求情報や申請者情報、支払い金額の確認                                                                                                    |
| <ul> <li>郵便番号</li> <li>ハイフンなしの半角7桁で入力してください</li> <li>866-8601</li> <li>住所</li> <li>熊本県八代市松江城町1-25</li> <li>生年月日(西暦)</li> <li>1978/02/27</li> <li>電話番号</li> <li>日中に連絡が取れる電話番号を入力してください</li> <li>09012341234</li> <li>メールアドレス</li> </ul> | 合計<br>非課税<br>この内容で申請する                                                                                                    | <ul> <li>84<sup>m</sup></li> <li>電子署名後に申請内容を修正する場合は再度申請</li> <li>項目の入力から行う必要がございますのでご注意</li> <li>ください。</li> <li>内容に修正がない場合は「この内容で申請する」</li> <li><u>をタップ</u></li> <li>申請して完了</li> </ul> |
| taro8246@gmail.com                                                                                                    | ]                                                                                                    | あとはご自宅に住民票が郵送されてくるのを<br>お待ちください。                                                                                                    |